White Paper

## Synology<sup>®</sup>

< Synology-ondersteuningscentrum

### **DiskStation Manager**

Zoek artikelen in het ondersteuningscentrum van Synology

Zelfstudie & FAQ Zelfstudievideo's Hulp-artikelen

| Toepassing                       |   |
|----------------------------------|---|
| Back-up                          |   |
| Samenwerking                     |   |
| Compatibiliteit & randapparatuur |   |
| Disaster Recovery                |   |
| Delen van bestanden              |   |
| Algemene instellingen            |   |
| Beheer                           |   |
| Multimedia                       |   |
| Netwerk                          |   |
| Beveiliging                      |   |
| Service & toepassing             |   |
| Opslag                           | • |

### Hoe kan ik een oudere versie bijwerken naar de laatste DSM-versie?

Als uw Synology NAS niet op de recentste DSM-versie draait in DSM **C onfiguratiescherm** > **Updaten en herstellen** zal het systeem een boodschap weergeven waarin een beschikbare update wordt getoond naast **Status**. Klik op de knop **Downloaden** en installeer de nieuwe versie. Nadat u het bijgewerkte bestand bebt geïnstalleerd, wordt de boodschap mogelijk pog getoond als We gebruiken cookies om onze webpagina te verbeteren. Raadpleeg ons <u>cookiebeleid</u>.

#### Oké

# **Syno**logy°

- de beschikbare versie die getoond wordt in **Comguratiescherm** is gebaseerd op uw
  DSM-configuraties en is mogelijk niet de laatste versie die getoond wordt op de officiële website van Synology. U moet de updatevolgorde volgen tot uw DSM-verie is bijgewerkt.
   Om bijvoorbeeld DSM 5.x te updaten naar de laatste versie, moet u achtereenvolgens de volgende versies downloaden.
  - DSM 5.0-4528
  - DSM 5.2-5967
  - DSM 6.0-7321

Volg de onderstaande stappen als u alle updatebestanden in een keer wilt downloaden om de vereiste versie(s) te downloaden en te updaten naar de laatste versie:

- 1. Ga naar Synology Download Center.
- 2. Selecteer uw Synology NAS uit de vervolgkeuzemenu's productcategorie en model.

| Download Center                                                                                                    |  |  |  |  |  |  |
|----------------------------------------------------------------------------------------------------|--|--|--|--|--|--|
| You can find the documents and files regarding the operating system, packages, desktop utilities and so on for<br>your Synology product to enjoy the latest and versatile features. |  |  |  |  |  |  |
| Please select the product category and the corresponding model you use.                                                                                                    |  |  |  |  |  |  |
| NAS v DS716+ v                                                                                                    |  |  |  |  |  |  |

3. Schuif omlaag naar het middelste deel van de pagina, klik op het tabblad Besturingssysteem,

selecteer uw bestaande DSM-versie en de DSM-versie waarnaar u wilt updaten. Een reeks

updates en DSM-downloadlinks wordt weergegeven.

| Operating System                                                                      | n Desktop Utilities         | Packages            | Documents             | Android Apps           | Add-ons | EOL products    |     |                               |  |
|---------------------------------------------------------------------------------------|-----------------------------|---------------------|-----------------------|------------------------|---------|-----------------|-----|-------------------------------|--|
|                                                                                       | -                           |                     |                       |                        |         |                 |     |                               |  |
| ltem                                                                                  | Description                 |                     |                       |                        |         | Download        |     | Notes                         |  |
| DSM 6.2.1                                                                             | DSM is the operating system | of DS716+. The upda | te includes the lates | t features and enhance | ments.  | O Download (pat | MD5 | Release Note<br>All Downloads |  |
|                                                                                       |                             |                     |                       |                        |         |                 |     |                               |  |
|                                                                                       |                             |                     |                       |                        |         |                 |     |                               |  |
| Upgrade from your existing DSM version to                                             |                             |                     |                       |                        |         |                 |     |                               |  |
| the expected version                                                                  |                             |                     |                       |                        |         |                 |     |                               |  |
| Please select your existing DSM version and the DSM version you'd like to upgrade to. |                             |                     |                       |                        |         |                 |     |                               |  |

We gebruiken cookies om onze webpagina te verbeteren. Raadpleeg ons cookiebeleid.

Oké

# **Syno**logy°

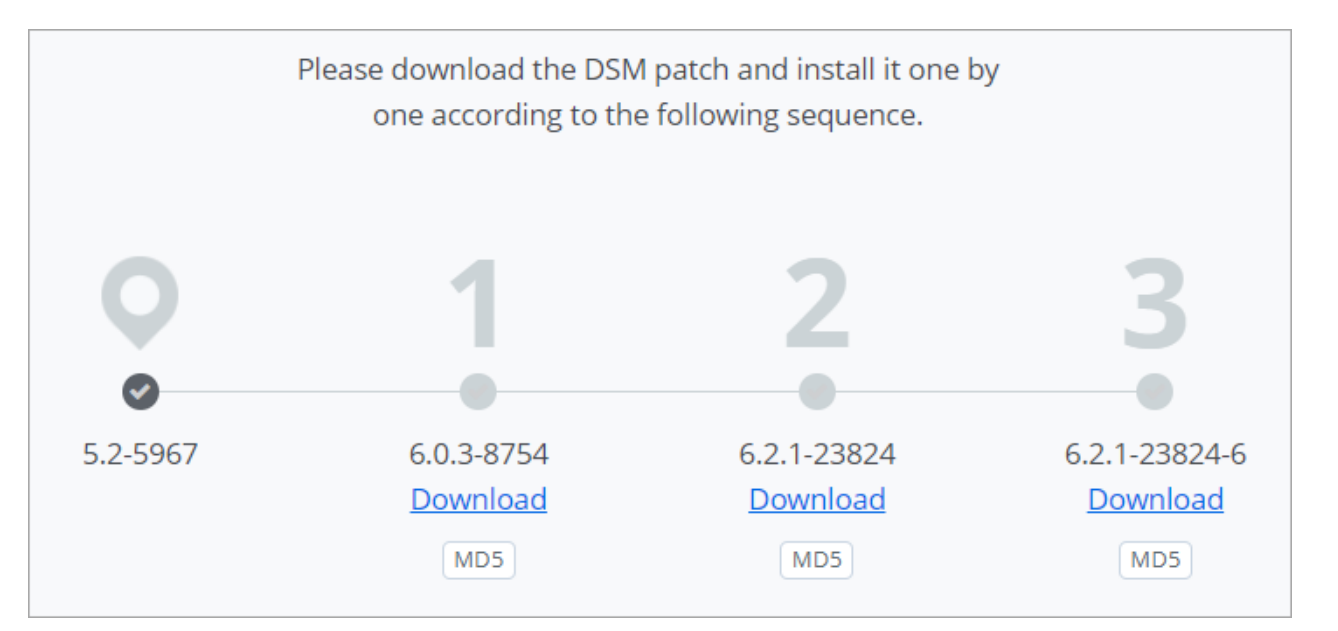

5. Ga naar DSM **Configuratiescherm** > **Updaten en herstellen** (of **DSM Update** in oudere versies), en klik op **Handmatig DSM update** n na het downloaden van DSM-patches. Selecteer het gedownloade patch voor handmatig installeren.

| 1                  |                                            | Control Panel                                                      | ? - 🗆 X               |
|--------------------|--------------------------------------------|--------------------------------------------------------------------|-----------------------|
| Search             | DSM Update Configurat                      | tion Backup Reset                                                  |                       |
| 💬 Notification     | New DSM with enhanced fur for any updates. | nctions and improved performance might be available. Check Synolog | <b>jy Website</b> now |
| 🔽 Task Scheduler   | Model name:<br>Current DSM version:        | DS713+<br>DSM 5.2-5967                                             |                       |
| 🍚 Hardware & Power | DSM date:                                  | 2016/04/26                                                         |                       |
| 1 External Devices | Status:                                    | DSM 6.0-8754 is available for download. (What's New)               |                       |
| 🔞 Update & Restore | Manual DSM Update                          | Update settings                                                    |                       |
| ∧ Applications     |                                            |                                                                    |                       |
| 🚯 Web Services     |                                            |                                                                    |                       |
| Privileges         |                                            |                                                                    |                       |
| Application Portal |                                            |                                                                    |                       |
| Terminal & SNMP    |                                            |                                                                    |                       |

6. Herhaal dit proces wanneer er meer updates vereist zijn voor de desgewenste DSM-versie.

#### **Opmerking:**

- DSM-patchbestanden (.pat) moeten overeenstemmen met uw Synology NAS-model.
- Patchbestanden moeten niet uitgepakt worden voor installatie.
- De versies moeten een voor een geïnstelleerd worden in de ongegeven volgorde

We gebruiken cookies om onze webpagina te verbeteren. Raadpleeg ons cookiebeleid.

#### Oké

## **Syno**logy<sup>®</sup>

Was dit artikel nuttig? Ja / Nee

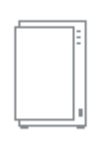

NAS Selector

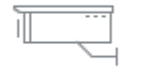

**NVR** Selector

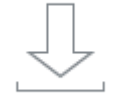

Downloads

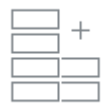

### RAID-rekenmachine

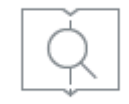

Knowledge Base

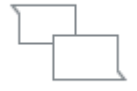

Community

We gebruiken cookies om onze webpagina te verbeteren. Raadpleeg ons cookiebeleid.

## **Syno**logy<sup>®</sup>

# \_

### Ondersteuning

Bronnen

Copyright © 2019 Synology Inc. Alle rechten voorbehouden. Algemene Voorwaarden | Privacy

S Nederland - Nederlands

We gebruiken cookies om onze webpagina te verbeteren. Raadpleeg ons cookiebeleid.